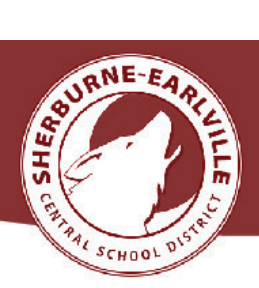

## Sherburne-Earlville District Office

15 School Street • Sherburne, NY 13460

607-674-7300

## Robert Berson Superintendent

## Todd Griffin Assistant Superintendent

## Logging into SchoolTool • Health Screening

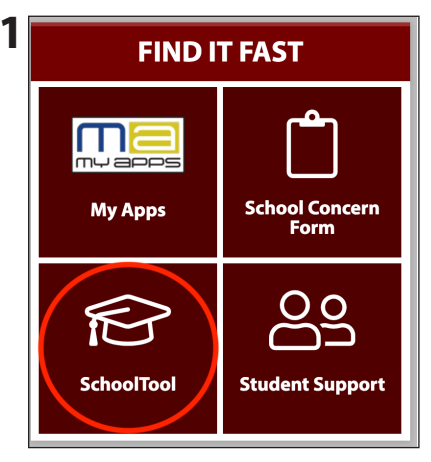

Go to our website: www.secsd.org Scroll down to FIND IT FAST. Click on SchoolTool.

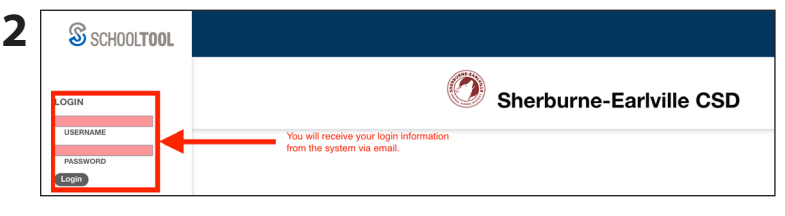

You will receive your login information from SchoolTool in an email. Enter that information here.

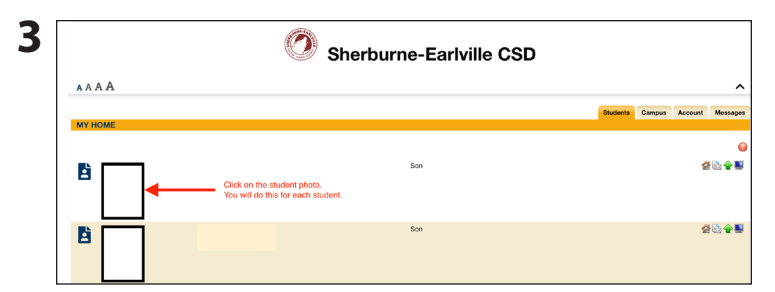

Click on the picture of the student.

You will do this for each of the students in the account.

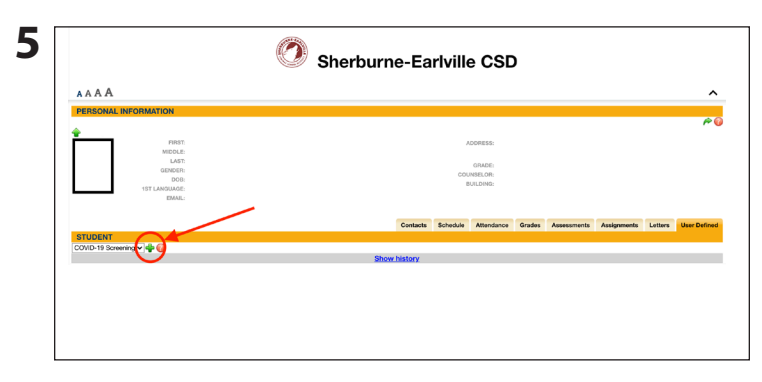

Click the plus sign (+).

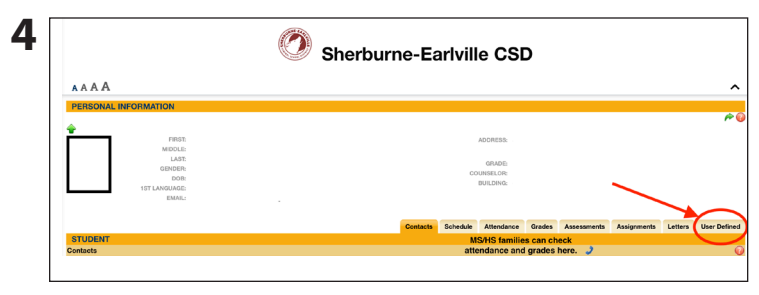

Click on the User Defined tab.

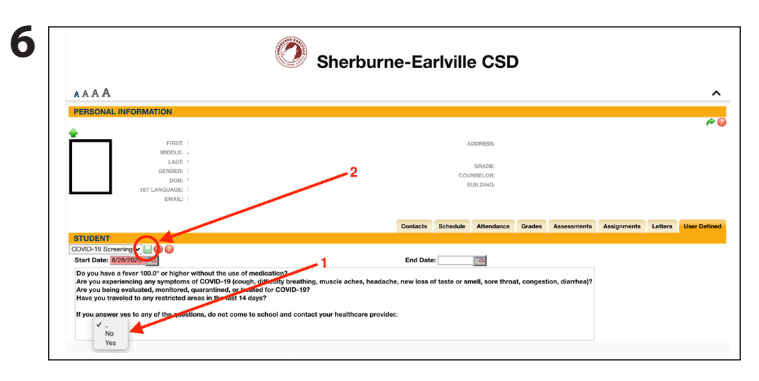

Make sure the current date appears. Read the screening questions.

Click the dropdown to answer yes or no (1). *If the answer is yes, do not send the student to school.* 

Click the green save icon (2).

Please complete and save the screening before boarding the bus, or by 7:45 a.m. for all other students, each day.